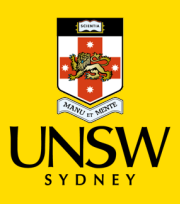

## Type-In Item Purchasing Procedure

JAGGAER

| Type-In (Spot Buy) Purchasing Procedure                                                                                                    |                                                                                                    |
|----------------------------------------------------------------------------------------------------|----------------------------------------------------------------------------------------------------|
| I Home Page                                                                                                    | This is the method for submitting a requisition<br>for a chemical or consumable that cannot be<br>found in the Hosted Catalogues |
| Source Search   Q   To Do List   Image: Search   Image: Search   Image: Sea | Select the shopping cart icon or tile                                                                                            |
| ERM Researcher Menu   Home Page   Searching and Shopping   Shopping Cart Add Item + Proceed To Checkout > There are no items in your cart.                                                                                                    | Select the 'Add Item +' button                                                                                                   |

| JAGGA = RM Researcher      |                                         |                          | 🕮 📦 Q 🎔 🧎                             | -               |
|----------------------------|-----------------------------------------|--------------------------|---------------------------------------|-----------------|
| Searching and Shopping   A | dd Type in item                         |                          |                                       |                 |
| Save 🖺 Back To Cart 🗙      |                                         |                          |                                       |                 |
| Product Name *             |                                         |                          |                                       |                 |
| Maximum of 250 characters  | ×                                       |                          |                                       |                 |
| Supplier * Filter          | Catalog # *                             |                          |                                       |                 |
|                            | Maximum of 25                           | 50 characters            | ×                                     |                 |
| Order Otv. *               |                                         |                          |                                       |                 |
|                            | $\sim$ +1 $I$ .                         |                          |                                       |                 |
| Pkg Quantity *             | Package Unit of Measure *               | Number Units/Item *      |                                       |                 |
| Value >= 0                 | × / / / / / / / / / / / / / / / / / / / |                          | ✓ +1                                  |                 |
| Price *                    | Total                                   | Currency *               |                                       |                 |
| Value >= 0                 | 0.00 AUD                                | AUD - Australia, Dollars | $\sim$                                |                 |
| CAS #                      | MDL #                                   |                          |                                       |                 |
| Maximum of 25 characters   | × 2. Maximum of 32                      | 2 characters             | ×                                     |                 |
| UNSPSC                     |                                         |                          |                                       |                 |
|                            | ~                                       |                          |                                       |                 |
| Attachment                 |                                         |                          |                                       |                 |
|                            | Browse                                  |                          |                                       |                 |
|                            | Dion3cm                                 |                          |                                       |                 |
| Internal Note              |                                         |                          |                                       |                 |
| Maximum of 4000 characters | 4.                                      |                          |                                       |                 |
|                            |                                         |                          |                                       |                 |
| External Note              |                                         |                          |                                       |                 |
| Maximum of 4000 characters | 5                                       |                          |                                       |                 |
|                            | 3.                                      |                          |                                       |                 |
|                            |                                         |                          |                                       |                 |
| Item Category Code *       | 6                                       |                          |                                       |                 |
|                            | 0.                                      |                          | · · · · · · · · · · · · · · · · · · · | ×               |
|                            |                                         |                          |                                       |                 |
|                            | !! IMP0                                 | ORTANT!!                 |                                       |                 |
| Please ensure that all f   | fields entered in the type in           | window are keved in      | and no conv/na                        | ste function is |
|                            | u                                       | sed.                     |                                       |                 |
| Please remove all spe      | cial characters from the p              | roduct description su    | ch micro in ul. tra                   | ade mark and    |
|                            | convri                                  | abt logos                |                                       |                 |
|                            | copyng                                  | gin logos.               |                                       |                 |

 Complete Mandatory Fields (\*) for Type-In (Spot Buy)

- Product name, Supplier, Catalogue #, Order Qty, Pkg, Price [exclude GST/taxes], Quantity, Pkg UoM, Number Units/Item [usually left at 1], Price & Currency [Please ensure the currency or conversion is not changed from the quote] (1)
- Optionally complete CAS# and MDL# (2)
- Attachment (3): Users can attach quotes of the item, which will be visible within the finance system for Finance Services Team to process
- Internal notes (4): quote number, delivery cost, any information for Finance Services Team
- External notes (5): special delivery requirements, any information that users want to give to the supplier/vendors
- Item Category Code (6): select appropriate category for the line item from the below list:
- Chemicals, Clinical Consumables, Equipment (Non-assets), Gases, Lab & Workshop Supplies, Lab consumables, Lab instruments & Equip, Life Science Consumables, other consumables & safety equipment.

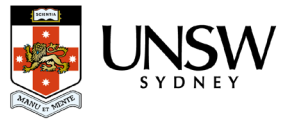

|                                                                          | E Menu   Home<br>Add Item + Procee                                                            | Page   Searching and Shopping   Shopping Cart<br>d To Checkout »                         |                    |  |
|--------------------------------------------------------------------------|-----------------------------------------------------------------------------------------------|------------------------------------------------------------------------------------------|--------------------|--|
| Menu   Home Page   Searching and Sho<br>d Item + Proceed To Checkout > 2 | pping   Shopping Cart                                                                         | Cart Name McLaughlin00026691 Cart Creator Noncy McLaughlin<br>(nrnclaughlin@jaggaer.com) | A @ Q ♥ 😭          |  |
| osted Catalogs                                                           |                                                                                               |                                                                                          |                    |  |
|                                                                          | Brand SIGMA-ALDRICH Supplier Sigma-Aldrich (Australia) Catalog # PHR1070-5X12ML CA5 # 64-17-5 | Price 76.00 AUD<br>Package 5 x 1.2 ML<br>MDL# MFCD0003568                                | Total<br>76.00 AUD |  |
| 📦 🕒 📥 营 👽 Dehyd                                                          | rated Alcohol, pharmaceutical secondary standard; traceable to USP $\sim$                     |                                                                                          | Order Qty. 1       |  |
|                                                                          | Brand SIGMA-ALDRICH                                                                           | Price 76.00 AUD                                                                          | Total<br>76.00 AUD |  |

Click 'Save' button which will add the item to shopping cart

- Complete all mandatory actions before proceeding e.g. substance matching.
- For <u>lab consumables (e.g. beakers)</u>, material match the item to 'lab supplies' using the search field.
- For a <u>chemical</u> which is already in the substance register, please match material by searching the name of the chemical.
- For a <u>new unique chemical</u>, a new material will be created and will require safety approval before being placed onto a purchasing report.
- Note: any actions which results in the creation of a new material will require safety approval of item which will <u>DELAY</u> your requisition.
- Please select the correct material "class" for line item ordered from the menu drop-down
- Chemical: use for GHS classed chemicals and container to will created upon receipt
- Chemical do not create container: used for non-hazardous chemical or chemicals which container generation is not required.
- Lab supplies: used any non-chemical line item and containers will not be created upon receipt.

Click 'Proceed to Checkout' button

Select Close

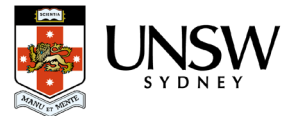

Type In

Ethanol HPLC -

Delete Item

View MSDS

Edit Item

Edit Storage Code

| Hosted Catalogs |                |          | Note: When re-ordering a Type-In item from th<br>"My Request", users will still need to select the<br>item category code by selecting "Edit Item" and |  |                   |
|-----------------|----------------|----------|----------------------------------------------------------------------------------------------------|--|-------------------|
|                 | Class<br>Lab S | Supplies | Supplier<br>Sigma-Aldrich (Australia)<br>Brand<br>SIGMA-ALDRICH<br>1 : Estimatu                                                                       |  | save the changes. |
|                 |                |          |                                                                                                    |  |                   |

|                                                               |                                           |                  | Complete all mandatory (*) fields                 |
|---------------------------------------------------------------|-------------------------------------------|------------------|---------------------------------------------------|
| JAGGA Research Material Management                            |                                           | 🚆 🗑 Q, 🎔 🍟 🔠 🐁 🔞 |                                                   |
| Searching and Shopping   Shopping Cart   Checkout             |                                           |                  |                                                   |
| Submit »                                                      |                                           |                  | Cart name                                         |
| Cart Nama *                                                   |                                           |                  | Desiniant                                         |
| Tuong00026985                                                 |                                           |                  | Recipient                                         |
| Recipient *                                                   | Deliver To *                              |                  | Deliver To                                        |
| Trung Tuong (n.t.tuong@unsw.edu.au)                           | CHEMISTRY>F10>3>333                       | ✓ Q              |                                                   |
| Shipping                                                      | Cost Center *                             |                  | Cost Centre (cannot select multiple               |
| Financial Approver *                                          | <ul> <li>CHEMSCI-OPOUT-PS35303</li> </ul> |                  |                                                   |
|                                                               |                                           | ~                | cost centre per snopping cart)                    |
| Freight                                                       |                                           |                  | Financial Δηριτονει: select the appropriate       |
|                                                               |                                           | ×                |                                                   |
| Manual Intervention Reason                                    |                                           |                  | financial approver for your School or Business    |
| Manual Intervention Required                                  |                                           |                  | by coarching their name in drop down monu         |
|                                                               |                                           | ~                | by searching their name in drop down menu.        |
|                                                               |                                           |                  |                                                   |
| Hosted Catalogs                                               |                                           |                  | Note: refer to the Einancial Approvers List       |
| The sulfuric acid 0.1N (0.05M) standard solution pure         |                                           |                  | Note. Telef to the Financial Approvers List       |
|                                                               | Order Qty. 1                              | Total            | document to find the correct approver for your    |
| Supplier Chem-Supply Pty Ltd Australia<br>Catalog # 124230010 | Price 68.00 AUD                           | 68.00 AUD        | Cohool on Ducinose Unit                           |
| winning - Incourte                                            |                                           |                  | School of Business Unit.                          |
|                                                               |                                           |                  |                                                   |
|                                                               |                                           |                  | If the time is non-internetion of FCT on          |
|                                                               |                                           |                  | IF the type in requires no intervention of FST or |
|                                                               |                                           |                  | freight charges:                                  |
| 🗸 Re                                                          | quest placed successfully.                |                  |                                                   |
|                                                               |                                           |                  | Please select "NO" for manual intervention        |
|                                                               |                                           |                  | required and leave the "freight" and "manual      |
|                                                               |                                           |                  | required and leave the freight and manual         |
|                                                               |                                           |                  | intervention reason" fields blank.                |
|                                                               |                                           |                  |                                                   |

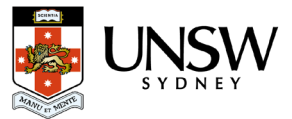

If the type in requires freight charge, foreign currency" or FST to intervene:

- Select "Yes" for manual intervention
- Select either: "freight", "Foreign currency" or "other" from drop-down list for the manual intervention reason
- IF the freight intervention is selected then enter amount for freight. (freight field is numerical value only)
- Click 'Submit' to complete the submission process

## ! IMPORTANT!

- Please do not add UNSW Store line item with hosted catalogue and type in line item in the same shopping. Hosted catalogue and type in line item can be submitted together.
- Separate line item which require freight charge into a different shopping cart
- User can only select ONE cost centre per shopping cart submission.
- Please contact Finance team, if you ordering single item equipment >\$5000 as they are not to be raised in Jaggaer.

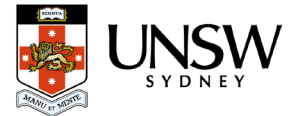